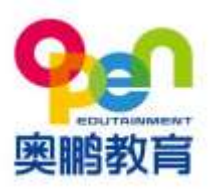

学员端二维码报名操作指南 V1(河北运营中心)

一、识别报名二维码

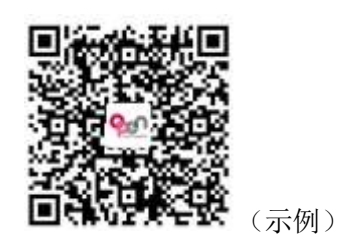

- 二、选专业&填写报名信息
- 1、选择 ➡ 院校 ➡ 层次 ➡ 专业(如福建师范大学-专升本-体育教育)

| × 奥勝教育    | 寄·現代远程教育公 | 公共服务体系      | •••• |   | × 奥鹏教育-现                          | 代远程教育公共                                  | 服务体系 ···              |
|-----------|-----------|-------------|------|---|-----------------------------------|------------------------------------------|-----------------------|
| 学习中心:     | 東翻沅:      | 程教育石家庄学)    | 习中心  |   |                                   | 立即报名                                     |                       |
| 地址:       | 河北省石家庄市   | 中山东路168号)   | 可北贸  |   | () <b>STANBAL</b><br>S.C.S.S.S.S. | an an an an an an an an an an an an an a | D attice              |
|           |           |             | 包報名  |   | 学习中心:                             | 奥斯远程的                                    | 價石家庄学习中心              |
| 学业顾问:     | 仲老        | 5师【13831138 | 736] | - | MAR 🕅                             | 北省石家庄市中山                                 | 山东路168号河北贸<br>高大厦802室 |
| 选择院校:     |           | 请选          | 择 …  | _ | 910.0993                          | 仲老师                                      | [13831138736]         |
| 选择层次:     |           | 请选          | 择 …  |   | 0.1070301                         |                                          | 福建师范大学 …              |
| 选择专业;     |           | 请选          | 择 …  |   | RIVER:                            |                                          | 专升本                   |
| 入学方式:     |           | ③ 测试        | 生 …  | - | 近接专业:                             |                                          | 请选择 —                 |
| 姓 名:      |           | 填写本人真明      | 实姓名  | 3 | 选择院校                              |                                          |                       |
| 2.52.576N |           |             |      |   | 北京交通大学                            | 北京语言大学                                   | 南开大学                  |
| 身份证:      |           | 请填写本人身      | 分证号  |   | 大连理工大学                            | 东北大学                                     | 中国医科大学                |
|           | 提交报       | 8           |      |   | 吉林大学                              | 东北领范大学                                   | 江南大学                  |
|           | 0         |             |      |   | 福建师范大学                            | 中国石油大学(                                  |                       |

|                 | The second second             |             |                           | the HID 402-52  |                      |
|-----------------|-------------------------------|-------------|---------------------------|-----------------|----------------------|
|                 | 立即指名                          |             |                           | N IN MALE       |                      |
| () #######      |                               | (0)         | <b>城市真实依用让</b><br>《新安全成新研 | RANGING TOLS IN | Contract             |
| #300-61         | 奥影远程教育石家庄学习中心                 |             | 羽中心:                      | 奥鹏选程制           | 明石家住学习中。             |
| MALL.           | 河北省石家庄市中山东路168号河北照<br>局大厦802室 | 19 <u>1</u> | u:                        | 北省石家庄市中山        | 山东路168号河北<br>高大道8023 |
| ne ne matel :   | 仲老师 [13831138736]             |             | 金融问:                      | 仲老师             | [13831138736]        |
| 遗祥权位:           | 福建师范大学 一                      |             | 样院校:                      |                 | 福建师范大学一              |
| 选择资次:           | 专升本 …                         |             | 体展示:                      |                 | 专升本                  |
| <b>法中学 4</b> 11 | 清波祥                           | 进行          | 圣专业                       |                 |                      |
| 入学方式:           | (S Mitte                      | 2           | 2共事业管理                    | 心理学             | 体育教育                 |
| n 8:            | 编发表人员工作名                      | Ť           | +算机科学与技                   | 技术 软件工程         |                      |
|                 |                               | 53          | 攻学与应用数学                   | 建 规觉传达设         | 计 物理学                |
| A MILE -        | ISTOTA / DIGITAL              | 12          | 去学 历史                     | 学 财务管理          | 小学教育                 |
| 择眉次             |                               | 9           | E物科学                      | 电子信息工程          | 化学                   |
| 高起专             | 专升本                           |             | 10 - 10 a data 100-       |                 | tri). Anie wite      |

2、填写个人基本信息----手机号要求实名认证:

如果非本人身份证办理手机号,需向报名老师提供机主与本人关 系的证明材料和缴费发票或者三网机主信息的截图。

| × 奧點教育-现代运  | 程教育公共服务体     | 系          | × #100          | 教育-现代远程教育公   | 注服务体系              |
|-------------|--------------|------------|-----------------|--------------|--------------------|
| MUNE:       | <i>1</i> 0   | 大厦802室     | 10              | 腹厉扰的被名流星     | >                  |
| 学业顾问:       | 仲老师【1383     | 1138736]   | 个人信息            |              |                    |
| 选择院校:       | 10 P         | ROBE       | (株書:<br>(末明)(毎) | 刘宁           |                    |
| 选择层次:       |              | 专升本 …      | 唐份证书            |              |                    |
| 选择专业:       | (#           | 育教育 …      | 助学金/            | 助学金兑换码 ()    | -800.0070          |
|             |              |            | 歐洲地部            |              | 101.00.00          |
| 入学方式:       | 0            | 测试生 …      | ini secretar    | R :          | 1950.00 FC         |
| Section 2   |              |            | 入学測定            | 点機 :         | 100.00 元           |
| NE 46.      |              | 大臣         | 照片采集            | 1.円 :        | 30.00 元            |
| D-69-12 1   |              |            | · 描名预:          | £            | 50.00 Ft           |
| and but man | 115225575    |            | 助学曲:            |              | -300.00 Ft         |
| 手机号:        | 1            |            | 刺来学到            | 81           | 3445.00 76         |
|             |              | 1202234024 | C #1:43         | 商:           | 600.00 FC          |
| 劃形檢证码;      | 5i2x         | SF 2×      | 其他信息            |              |                    |
| 手机验证码:      | 7264         | 获取验证码      | 使到中心            | 5: 奥朝远程教育石家住 | · 当中心              |
| 2 与该代表放已经   | 间读并问题《典肌教育院》 | 610 923    | 支付方式            |              |                    |
|             |              |            | 00              | 微信支付         |                    |
|             | 提交报名         |            | 取消报告            | 8 <u>8</u>   | 上支付<br>nt: 2430.00 |

3、根据支付方式的不同,可以通过以下方式扫码:

①微信扫码支付

②支付宝扫码支付

缴纳:首期学费、报名费、入学测试费、照片采集费4、支付成功

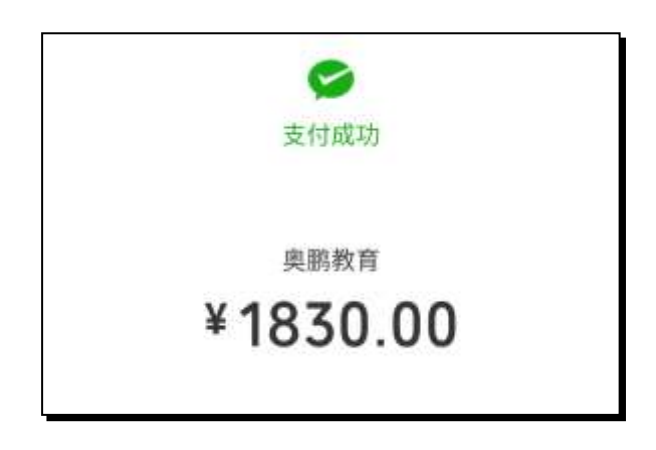

三、 完善资料

报名缴费完成后,重新识别二维码,在主页最上方点击--<mark>我的报名</mark>--完善三证上传:

1、身份证&填写个人具体信息、

2、上传学历证书&填写毕业信息、

3、上传蓝底照片和其他证明(在职证明/学信网截图)

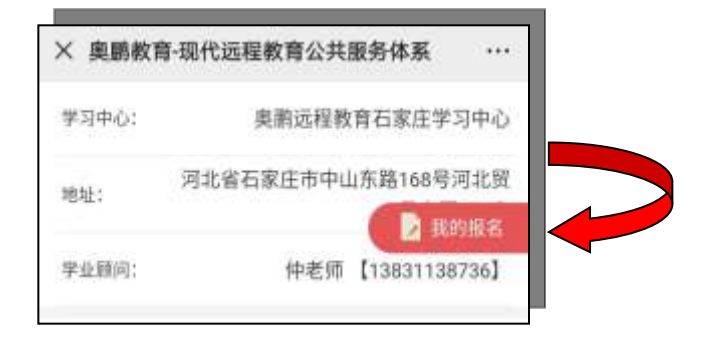

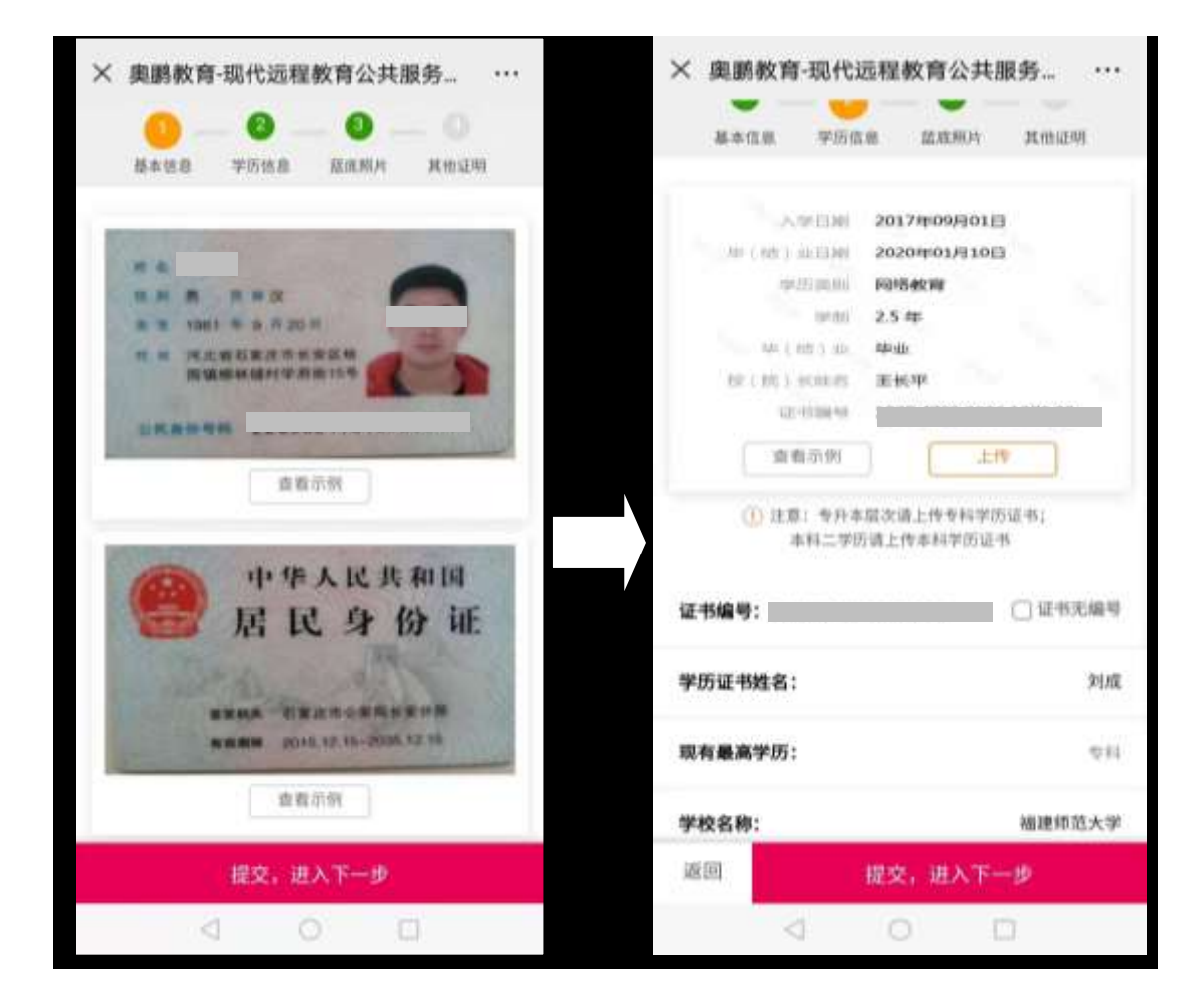

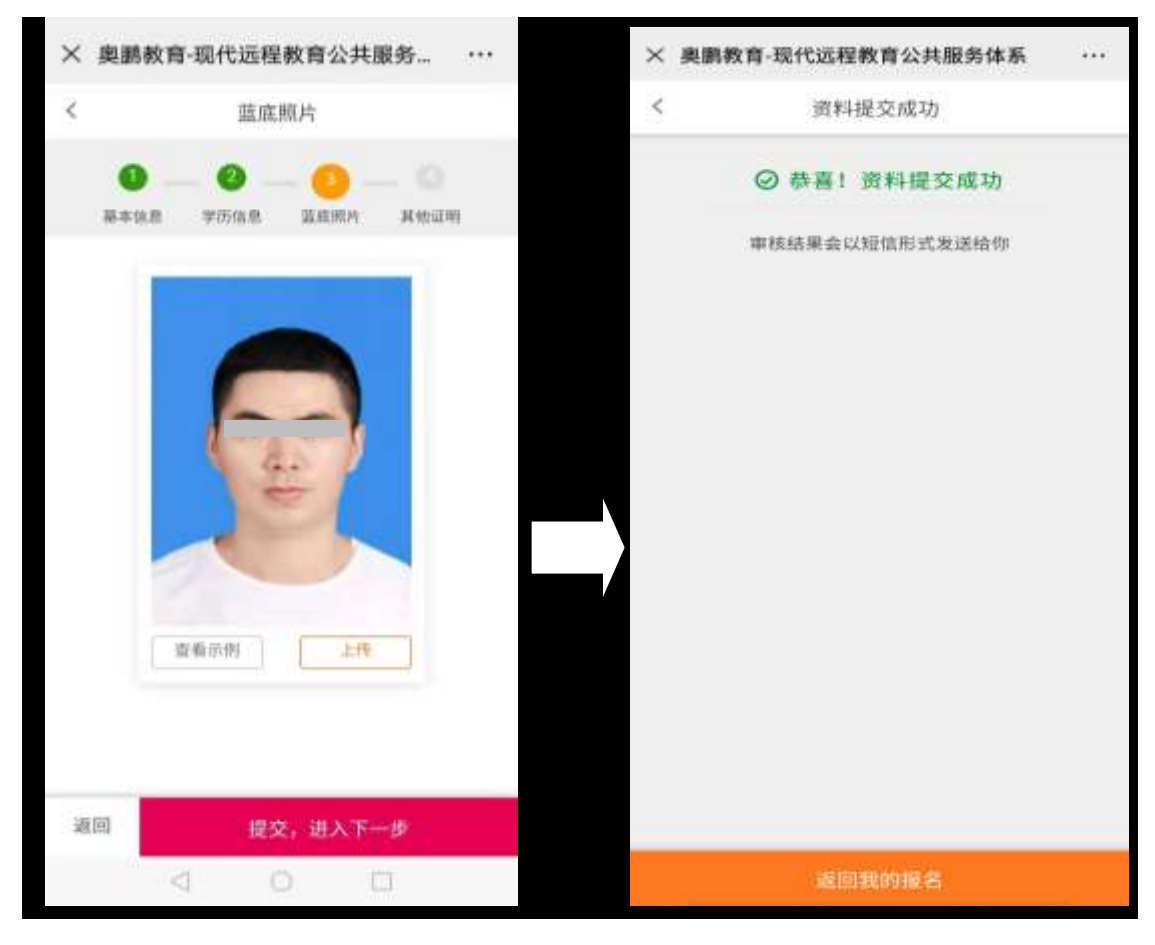

☆ 蓝底照片为近期免冠照片,直接从照相馆拷贝的电子照(翻拍的电子照片 清晰度达不到要求,不能上传)

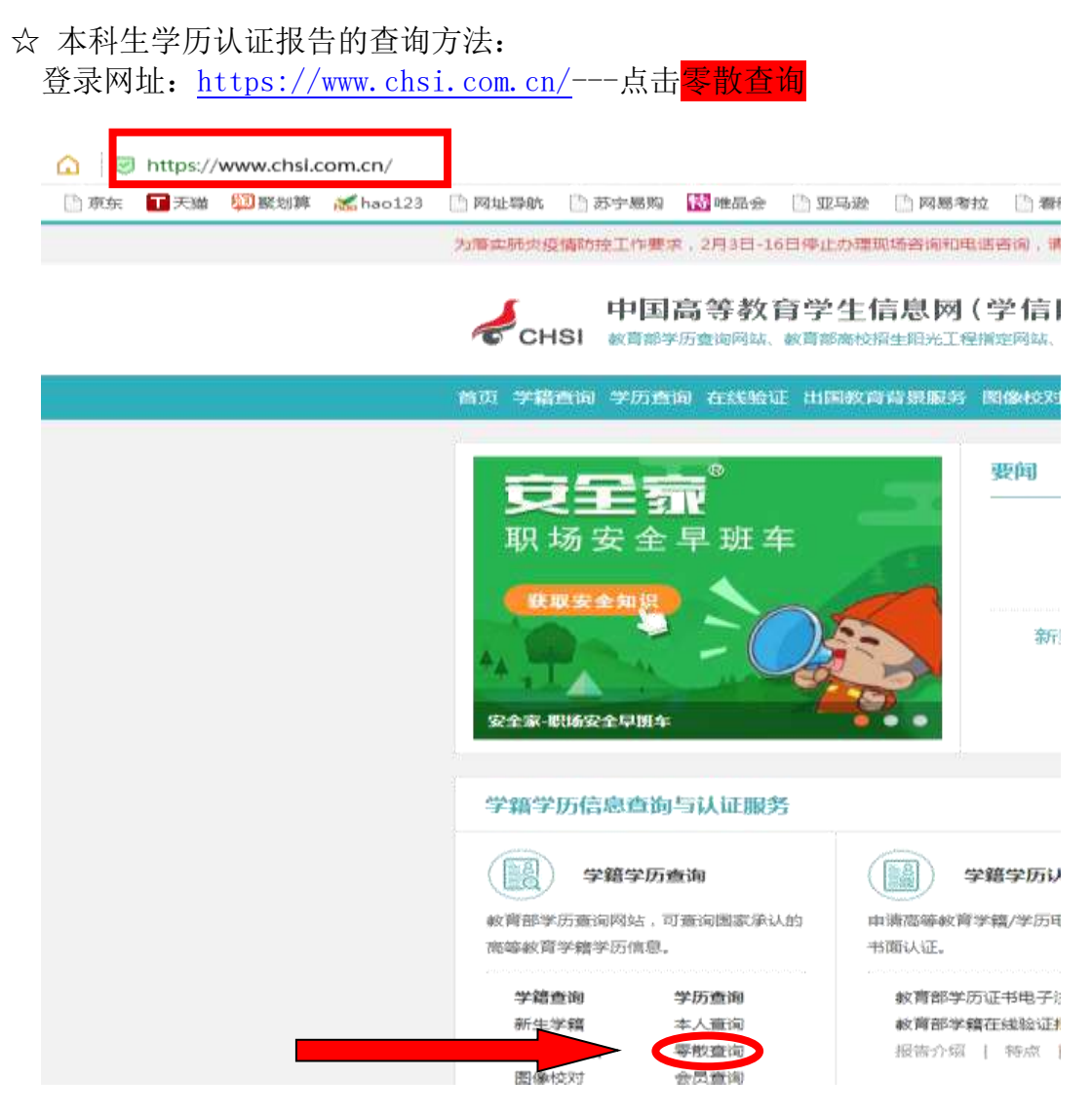

零散查询 - 根据提示输入相关信息,查询到 【中国高等教育学历证书查询 结果】。\_\_\_\_\_\_

此查询结果示例如图(要求带网址):

| nd The Tree area and    | THE DECT THE A ST AND                    | is wanse r |
|-------------------------|------------------------------------------|------------|
| NI - FREE - STER - BOOS |                                          |            |
| 中國高                     | 导教育学历证书查询结果                              |            |
| 11-6:100000             | 12.00 : 52                               | -          |
| 加生日和:1                  | 入学日期: 2014年3月1日                          |            |
| HF(含)金白茸                | <b>学校古你: 北京外間道大学</b>                     | 6          |
| <b>秋空:工作管理</b>          | 型E38881 网络数网                             |            |
| 学報: 2.5                 | 李习热试》网络教育                                | ALL ARD    |
| <b>麻洪: 李</b> 縣          | () () () () () () () () () () () () () ( |            |
| 极()称) 彩雕酱、              | 经书编号: 1                                  |            |
|                         |                                          |            |

## 手机端入学测试操作说明

【考前准备】1、手机端浏览器直接复制入学测试模拟题库下载路径:

http://www.open.com.cn/service/examdownload.html

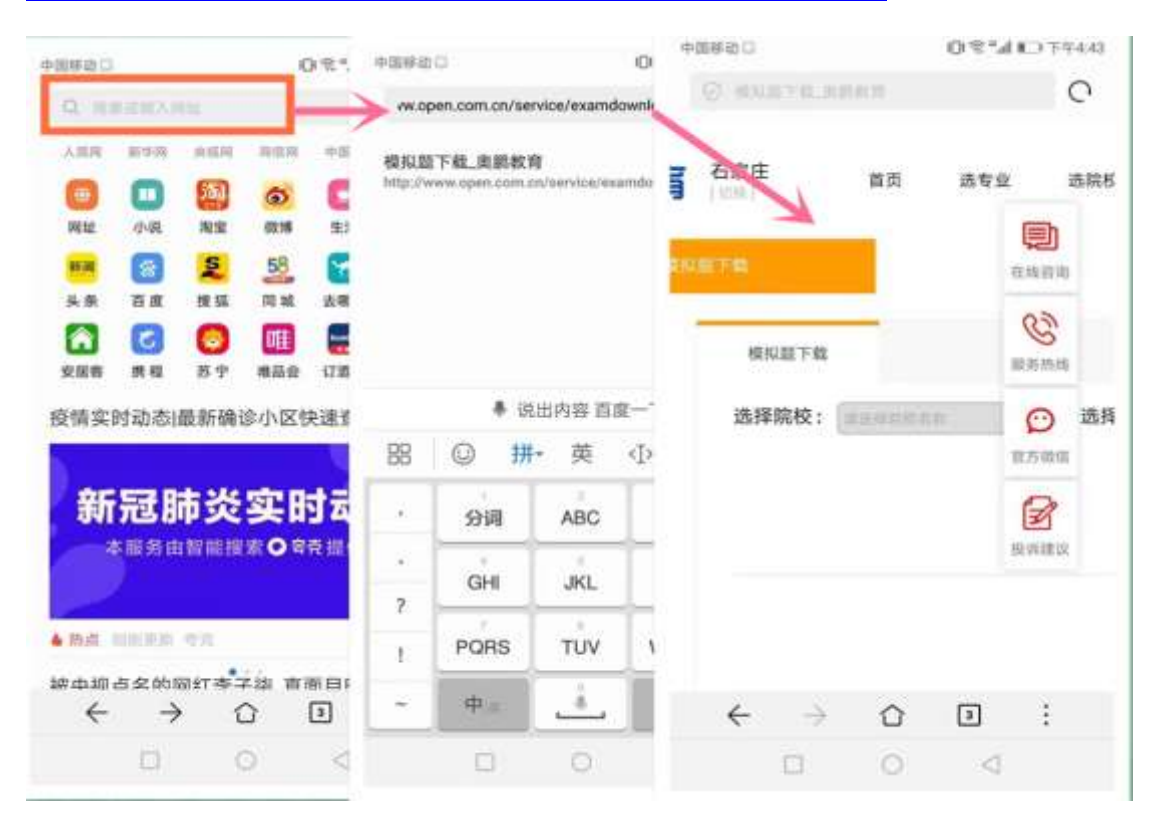

【考前准备】2、选择院校-专业-层次-下载即可查看入学测试模拟题 库,预祝顺利通过考试。

| A REPORT OF    |       | - same o     |             | 5.0.200.000 | Contraction of the local division of the local division of the loc |                      | OT MILLION                                                                                                    |
|----------------|-------|--------------|-------------|-------------|----------------------------------------------------------------------------------------------------|----------------------|----------------------------------------------------------------------------------------------------|
| 0.01070.0000   | 0     | AB\$9:       |             | 3 58        |                                                                                                    |                      | 0                                                                                                    |
| 学校民族 植香大厅      |       |              | 0.000       | _           |                                                                                                    | data                 | in                                                                                                    |
|                |       |              |             |             |                                                                                                    | 8.0<br>19 1 102      |                                                                                                    |
|                | -     | 16181172.m.W | 9100<br>924 | C           | MICHEAN                                                                                                    |                      |                                                                                                    |
| 1 (2004 - C.S. | an O  | 420523       | 4993        | 0           |                                                                                                    |                      | 8874 Ø                                                                                                    |
| 点击意识。          | anax. |              | - Jenik     | R           | ŤR                                                                                                    | ( <u></u>            | ALC: NOT ALC: NOT ALC |
|                |       |              |             | Nmas        | (10月1年年1月1日)<br>(11月1日日)<br>大小-0.23M                                                                                                    | 学_专升本 z<br>Y健/Downio | p<br>ad/browser                                                                                                    |
| ← → 0          |       |              |             |             | (RA                                                                                                    |                      | 本地下廠                                                                                                    |
|                |       |              |             | 10          |                                                                                                    |                      |                                                                                                    |

【进入测试】3、手机端浏览器直接复制入学测试网址,打开手机浏览器,粘贴,进入登录界面。网址为:

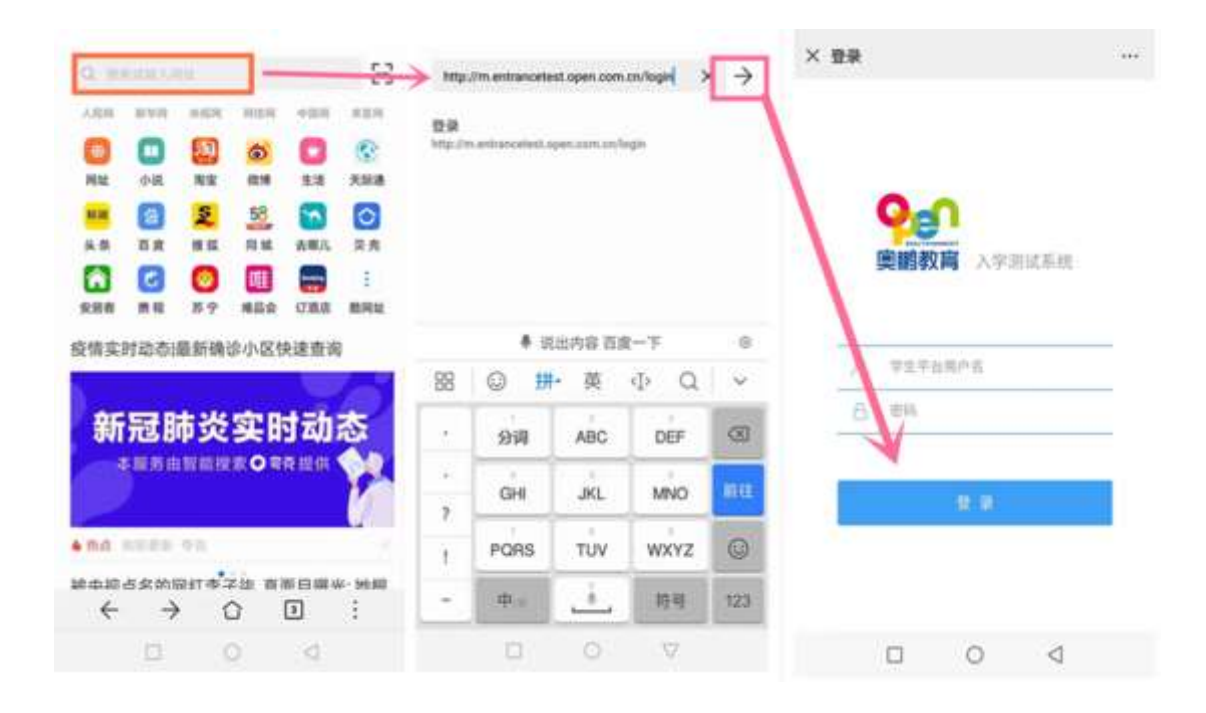

【进入测试】4、已经注册用户名和密码的,直接输入用户名和密码, 点击登录即可。(已注册用户名和密码的可以忽略步骤4)未注册用 户名和密码的关注"奥鹏教育微学吧"微信公众号-学员注册-我要注 册-注册,注册完毕按照步骤3操作。

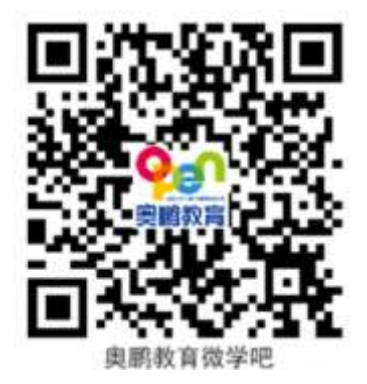

| < # | 副教育教学吧                                                                                  |      | × 用户注册                                                                                                    |                                                  | × 用户注册                                                                                                    | *** |
|-----|-----------------------------------------------------------------------------------------|------|----------------------------------------------------------------------------------------------------|--------------------------------------------------|----------------------------------------------------------------------------------------------------|-----|
| *   | 欢迎关注奥鹏教育博学吧!<br>注册学习平台,开启新的学习施<br>程/<br>学员注册<br>手机着课件,做作业,收程题!<br>积分兑好礼,在线者服装提!<br>验证母份 |      | <ul> <li>四、泉井美</li> <li>三、北市有助</li> <li>三、北市有助</li> <li>三、北市市北</li> <li>三、北市市北</li> <li>三、北市市北</li> <li>三、市市北</li> <li>三、市北</li> <li>三、市北</li> <li>三、市北</li> <li>三、市北</li> <li>三、市北</li> <li>三、市市北</li> <li>三、市北</li> <li>三、市北</li> <li></li></ul> | *<br>00000001<br>R442284<br>X<br>0349737448<br>R | <ul> <li>20 身分量</li> <li>20 日本4月</li> <li>20 日本4月</li> <li>20 日本4月</li> <li>20 日本4月</li> <li>20 日本5日</li> <li>20 日本5日</li></ul> |     |
| •   | 2 0 (<br>2258 - 2309 - 1                                                                | 5848 | a o                                                                                                    | - <b>1</b>                                       | = 0                                                                                                    | с.  |

【进入测试】5、步骤 3 登录后,核对个人基本信息,确认无误点击下一步,进入入学测试系统。

| 1          | 基本信息确       | 认   |   |
|------------|-------------|-----|---|
| 姓名: 刘州三年   |             |     | _ |
| 证件号: 130   |             |     |   |
| 院校:福川田田    | 3.8         |     |   |
| 批次: 2020年春 | <b>F季招生</b> |     |   |
| 层次:        |             |     |   |
| 专业; 小门间间   |             |     |   |
| e.         |             |     |   |
| 信息有误       |             | 下一步 |   |

【进入测试】6、进入测试系统查看考试须知,考试倒计时结束后点 击同意,注意此步骤需要几秒钟后才会显示同意界面。

| × 考试须知 ··                                                                                           | × 考试须知 ···                                                                                          |
|----------------------------------------------------------------------------------------------------|----------------------------------------------------------------------------------------------------|
| 考试须知                                                                                                | 考试须知                                                                                                |
| 本人郑重承诺,严格遵守考试管理规定,不请他<br>人代考,不替他人考试,不夹带与考试内容有关的材<br>料,不抄袭他人答卷,不扰乱考场秩序,服从巡视和<br>监考老师的管理,坚守诚信考试,清白做人。 | 本人郑重承诺,严格遵守考试管理规定,不请他<br>人代考,不替他人考试,不夾帶与考试内容有关的材<br>料,不抄袭他人答卷,不扰乱考场秩序,服从巡视和<br>监考老师的管理,坚守诚信考试,请白做人。 |
| 我不同意 38                                                                                             | 我不同意                                                                                                |

【进入测试】7、同意后进入考试科目选择界面,选择相对应的考试 科目先后进行入学测试,所有科目全部测试完毕且及格即可。

\*\*\*

| 考试科目: | ○ 福林高能在美術 |
|-------|-----------|
|       | • •****** |
| 考试时诉: | 1003930   |
| 试卷总分: | 10052     |
| 后高成绩: |           |
| 已考试次数 | E 478     |
|       |           |
| -     | Heeld.    |

× 科目选择

## 电脑端注册用户名及入学测试操作说明

一、输入网址 www.open.com.cn---登录 OES 学习平台---点击进入

学生入口---学员注册---注册用户名密码

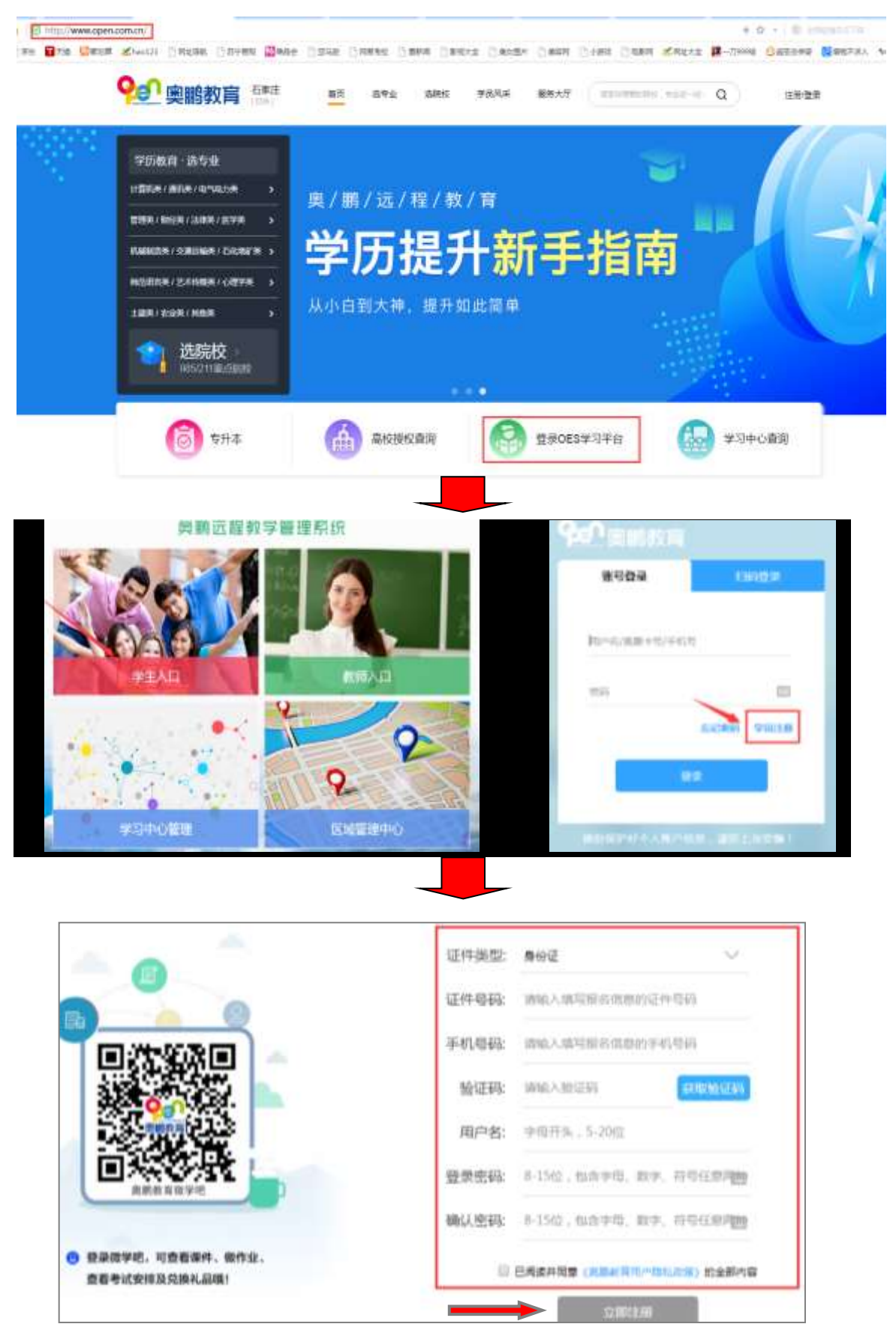

二、电脑端入学测试模拟题下载

登陆奥鹏教育网站首页: www.open.com.cn

路径为: 【服务大厅】→【常用下载】→【入学测试模拟题下载】 选择所报读的高校、专业、层次下载模拟题,保存到桌 面上查询。

| <b>空記 奥鹏教育</b> [初接]    | 首页 选专业 | 选院校  学员 | 服务大厅 選 |
|------------------------|--------|---------|--------|
| 学历教育·选专业               |        |         |        |
| 计算机类 / 通讯类 / 电气电力类 >   | + +1+  | + 11-   |        |
| 管理类/财经类/法律类/医学类 >      | 支升本、   | 个科      | 字四 📎   |
| 机械制造类/交通运输类/石化地矿类 >    | いたわ    | 4       | A Č    |
| 师范语言类 / 艺术传媒类 / 心理学类 > | 川外ス    | 3-5     |        |
| 土建美 / 农业美 / 其他美 >      | 这些优惠   | 政策你知道   | 4?     |
|                        |        |         |        |

| 常用下载                                                              |                         |                                                  |                   |    |
|-------------------------------------------------------------------|-------------------------|--------------------------------------------------|-------------------|----|
| 入学認知机構和研究                                                         | (東作)播放線下和               | <b>集校</b> 第20表情                                  | Fat Ha            | 調査 |
| (株式)第下数<br>通择院校:<br>(高速)(10.5.5.5.5.5.5.5.5.5.5.5.5.5.5.5.5.5.5.5 | 选择专业                    | - 64                                             | <b>张展次:</b> ***** |    |
|                                                                   | , i                     |                                                  |                   |    |
|                                                                   | 周校: 福蔵昭元大学              | 9点: 体現新賞 認久: 6<br>料目名称                           | 9D#               |    |
|                                                                   | 編集市在大学 97     福建市在大学 97 | <ul> <li>本 総肖学&amp;心理学</li> <li>ホティーズ</li> </ul> | ی<br>ب            |    |
| L                                                                 |                         | FROMENIUM                                        |                   |    |

三、回到奥鹏官方首页,<u>www.open.com.cn</u>

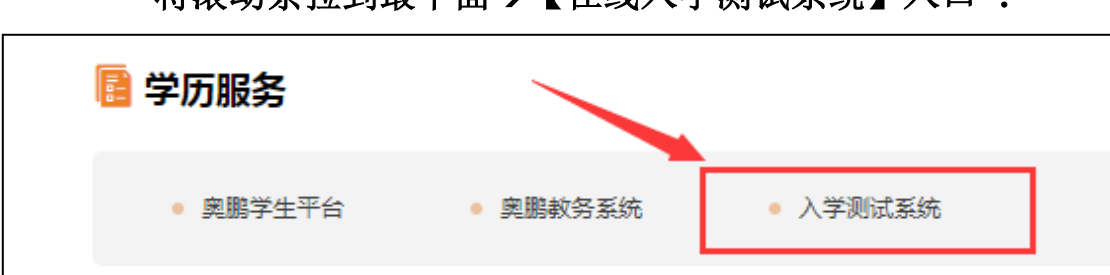

1、进入到入学测试页面 ----输入注册的用户名和密码

|                      | 用户登录                                                                 |           |    |
|----------------------|----------------------------------------------------------------------|-----------|----|
|                      | A 请输入用户名                                                             |           |    |
|                      | ☐ 请输入密码                                                              |           |    |
|                      |                                                                      |           |    |
|                      | 登录                                                                   |           |    |
| 如 <sup>則</sup><br>器。 | 果无法正常参加考试,请 <mark>点击此处下载并安</mark><br>如需帮助,请 <mark>点击此处查看帮助文档。</mark> | 装Firefox演 | 刘览 |

 2、核对个人信息和报考院校、层次、专业是否正确,信息确认无误 开始测试。

| 个人信 | 学加入学新式后。 | 根名信章两无法修改,去直接 | <b>使叫学和</b> 的花得,使各 | 经重视! |           |        |
|-----|----------|---------------|--------------------|------|-----------|--------|
|     | 如名       | 证件号           | 院校                 | 层次   | 批次        | 专业     |
| 0   | 深語論      |               | 南开大学               | 高紀存  | 2018年春季招生 | 人力资源管理 |

将滚动条拉到最下面→【在线入学测试系统】入口:

| 考试科目      | 考试时长 | 已考试次数 | 最高成绩 | 操作  |
|-----------|------|-------|------|-----|
| 南开离起点语文   | 100  | 0     | 0    | -   |
| 南开 高起点 英语 | 100  | o     | 0    | 90, |

3、打开模拟题对应的科目,选择题干部分,复制查找。

| 1   | 依次境入下列各句模线处的词语,最恰当的一组型。真正重理的人,决不应轻文;,真正重文的    |
|-----|-----------------------------------------------|
| 1   | 人,也决不应轻理。志趣不同,在某一方面一般地认真学习,而在另一方面特别多下功夫学习,这种情 |
| 257 | 形是自然现象。,"重"一样,"轻"一样,是不正常的思想和心理的反映。            |
|     | (A) 相反由于因此却                                   |
|     | <ul> <li>同样由于促星却</li> </ul>                   |
|     | ⓒ 同样可是但是只                                     |
| 141 | (5) 相称可意用#日                                   |

4、做完提交后查看成绩,及格即为通过测试。祝同学们考试顺利!